# Sommario

| 1. | Configurazione di Microsoft Outlook 2016                                  | 2    |
|----|---------------------------------------------------------------------------|------|
|    | 1.1. Casella Advanced: configurare Outlook 2016 con protocollo IMAP       | 2    |
|    | 1.2. Casella Advanced: configurare Outlook 2016 con protocollo POP3       | 5    |
|    | 1.3. Casella Advanced: configurare Outlook 2016 con protocollo ActiveSync | 8    |
|    | 1.4. Casella Standard ed Advanced: configurare una Rubrica tramite LDAP   | . 10 |

# 1. Configurazione di Microsoft Outlook 2016

### 1.1. Casella Advanced: configurare Outlook 2016 con protocollo IMAP

Per configurare il client Microsoft Outlook 2016 con protocollo IMAP seguire la seguente procedura:

1. Dal menu -File- cliccare su -Aggiungi account-

| E               |                           |                                                                                                    |
|-----------------|---------------------------|----------------------------------------------------------------------------------------------------|
| Informazioni    | Inform                    | nazioni account                                                                                                    |
| Apri ed esporta | Nessun account dis        | sponibile. Aggiungere un account di posta elettronica per attivare ulteriori                                              |
|                 | caratteristiche.          | ount                                                                                                    |
|                 |                           | Impostazioni account                                                                                                    |
| Stampa          | Impostazioni<br>account ~ | Consente di modificare le impostazioni per l'account o configurare più<br>connessioni.                                    |
| Account di      |                           | Pulizia cassetta postale                                                                                                  |
| Office          | Strumenti                 | Consente di gestire la dimensione della cassetta postale svuotando la cartella Posta<br>eliminata e archiviando elementi. |
| Opzioni         | pulizia <del>-</del>      |                                                                                                    |
| Esci            |                           |                                                                                                    |

2. Selezionare - Configurazione manuale o tipi di server aggiuntivi- e cliccare su - Avanti-:

| Configurazione automatica acc<br>Configurazione manuale di un ac | ount<br>count o connessione ad altri tipi di server.           |                     | ×       |
|------------------------------------------------------------------|----------------------------------------------------------------|---------------------|---------|
| 🔿 Account di posta elettronica                                   |                                                                |                     |         |
| Nome:                                                            | Esempio: Alice Ciccu                                           |                     |         |
| Indirizzo di posta elettronica:                                  | Esempio: ciccu@contoso.com                                     |                     |         |
| Password:<br>Confermare la password:                             |                                                                |                     |         |
|                                                                  | Digitare la password fornita dal provider di servizi Internet. |                     |         |
| Configurazione manuale o tipi (                                  | li server aggiuntivi                                           |                     | 0       |
|                                                                  |                                                                | < Indietro Avanti > | Annulla |

Quick Start Guide-Consip | Documento pubblico

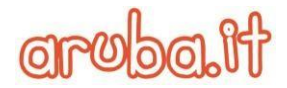

#### 3. Selezionare -POP o IMAP- e cliccare su -Avanti-:

| Aggiungi account                                                                                | ×        |
|-------------------------------------------------------------------------------------------------|----------|
| Scegliere il servizio                                                                           | 芯        |
| • Servizio compatibile con Outlook.com o Exchange ActiveSync                                    |          |
| Connetti a un servizio come Outlook.com per accedere a posta elettronica, calendari, contatti e | attività |
| POP 0 IMAP                                                                                      |          |
| Connetti a un account di posta elettronica POP o IMAP                                           |          |
|                                                                                                 |          |
|                                                                                                 |          |
|                                                                                                 |          |
|                                                                                                 |          |
|                                                                                                 |          |
|                                                                                                 |          |
|                                                                                                 |          |
|                                                                                                 |          |
|                                                                                                 |          |
|                                                                                                 |          |
|                                                                                                 |          |
|                                                                                                 | 0        |
|                                                                                                 | 0        |

4. Impostare tutti i parametri, come indicato nell'immagine seguente, selezionando nel campo –**Tipo account**- il protocollo IMAP e sostituendo il nome della casella con il proprio indirizzo email completo e, al termine, cliccare su -**Altre impostazioni**-:

| Informazioni utente                                              |                                                                                                    | Prova impostazioni account                                  |
|------------------------------------------------------------------|----------------------------------------------------------------------------------------------------|-------------------------------------------------------------|
| Nome:                                                            | Mario Rossi                                                                                                 | È consigliabile provare l'account per accertarsi che i dati |
| Indirizzo di posta<br>elettronica:                               | mario.rossi@pelconsip.arub                                                                                  |                                                             |
| Informazioni server                                              | *                                                                                                    | Prova impostazioni account                                  |
| Tipo account:                                                    | IMAP 🗸                                                                                                    | Draus importazioni account facondo eliceu                   |
| Server posta in arrivo:                                          | imapadv.pelconsip.aruba.it                                                                                  | Avanti                                                      |
| Server posta in uscita (SMTP):                                   | smtpadv.pelconsip.aruba.it                                                                                  |                                                             |
| Informazioni accesso                                             |                                                                                                    |                                                             |
| Nome utente:                                                     | mario.rossi@pelconsip.arub                                                                                  | Posta da mantenere offline: Tutto                           |
| Password:                                                        | *****                                                                                                    |                                                             |
| ⊠м                                                               | emorizza password                                                                                           |                                                             |
| Richiedi accesso con auter                                       | ticazione password di                                                                                       |                                                             |
| Nome utente:<br>Password:<br>☑ M<br>□ Richiedi accesso con auter | mario.rossi@pelconsip.arub           **********           emorizza password           ticazione password di | Posta da mantenere offline: Tutto                           |

Via San Clemente 53 24036 Ponte San Pietro BG | Partita I.V.A. 01573850516

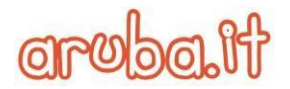

 Cliccare sulla scheda –Server della posta in uscita- e selezionare la casella di controllo –Il server della posta in uscita (SMTP) richiede l'autenticazione- e cliccare sull'opzione –Utilizza le stesse impostazioni del server della posta in arrivo-:

| postazio | ni posta elettronica Internet                          | ×          |
|----------|--------------------------------------------------------|------------|
| enerale  | Server della posta in uscita Impostazioni avanza       | ate 🔎      |
| II serve | er della posta in uscita (SMTP) richiede l'autenticazi | ione       |
| ● Uti    | lizza le stesse impostazioni del server della posta in | n arrivo   |
| () Acc   | tedi con                                               |            |
| No       | ome utente:                                            |            |
| Pa       | ssword:                                                |            |
|          | Memorizza password                                     |            |
|          | Richiedi autenticazione password di protezione (S      | SPA)       |
|          |                                                        |            |
|          |                                                        |            |
|          |                                                        |            |
|          |                                                        |            |
|          |                                                        |            |
|          |                                                        |            |
|          |                                                        |            |
|          |                                                        |            |
|          |                                                        |            |
|          |                                                        |            |
|          |                                                        |            |
|          |                                                        |            |
|          |                                                        |            |
|          |                                                        |            |
|          |                                                        |            |
|          |                                                        | OK Annulla |

6. Nella stessa finestra, cliccare sul tab –**Impostazioni Avanzate**- ed impostare in IMAP e SMTP il tipo di crittografia come -**SSL**- e la porta **465** per SMTP e **993** per IMAP, come da immagine seguente:

| Generale Server della posta in uscita                                | Impostazioni avanzate                                 |                                         |
|----------------------------------------------------------------------|-------------------------------------------------------|-----------------------------------------|
| Numeri porte server                                                  | 10                                                    |                                         |
| Server posta in arrivo (IMAP): 993                                   | Valori predefiniti                                    |                                         |
| Utilizzare il tipo di connessione d                                  | crittografata seguente:                               | SSL                                     |
| Server posta in uscita (SMTP): 465                                   |                                                       |                                         |
| Utilizzare il tipo di connessione d                                  | crittografata seguente:                               | SSL                                     |
| Timeout server                                                       | and Marine                                            |                                         |
| Breve 💶 Lungo 1 r                                                    | ninuto                                                |                                         |
| Cartelle                                                             |                                                       |                                         |
| Percorso cartella radice:                                            |                                                       |                                         |
| Posta inviata                                                        |                                                       |                                         |
| 🗌 Non salvare copie degli elementi                                   | inviati                                               |                                         |
| Posta eliminata                                                      |                                                       |                                         |
| 🗌 Contrassegna elementi per l'elim                                   | inazione, ma non sposta                               | irli automaticamente                    |
| Gli elementi contrassegnati per l<br>momento dell'eliminazione degli | 'eliminazione verranno c<br>i elementi nella cassetta | lefinitivamente eliminati a<br>postale. |
| 🗹 Elimina elementi al passaggio a u                                  | in'altra <mark>cartella in modal</mark>               | ità online                              |
|                                                                      |                                                       |                                         |
|                                                                      |                                                       |                                         |
|                                                                      |                                                       |                                         |
|                                                                      |                                                       |                                         |
|                                                                      |                                                       |                                         |
|                                                                      |                                                       | OK Annu                                 |

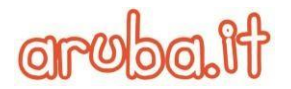

7. Cliccare su –**OK**- per chiudere la finestra e poi su –**Avanti**- per terminare la configurazione:

| Prova impostazioni account Tutte le prove hanno avuto esito positivo. Scegliere Chiudi per continuare. Interrompi Chiudi t per accertarsi che i dati Attività Errori Attività Attività Attività Attività Attività Operazione co Operazione co Intercompi Int facendo clic su Nome utente: Mario.rossi@pelconsip.arub Posta da mantenere offline: Tutto Password: Memorizza password | Prova impostazioni account Tutte le prove hanno avuto esito positivo. Scegliere Chiudi per continuare.  Chiudi t per accertarsi che i dati Attività Errori  Attività Frrori  Attività Attività Attività Guerazione co Attività i server della posta in arrivo (IMAP) Operazione co Int facendo clic su  Nome utente: mario.rossi@pelconsip.arub Posta da mantenere offline: Tutto Password:  Memorizza password Chiudi Attre impostazioni                                                                                                    |                                                                   |                                                                                                    |                                       |                             | a la |
|----------------------------------------------------------------------------------------------------|----------------------------------------------------------------------------------------------------|-------------------------------------------------------------------|----------------------------------------------------------------------------------------------------|---------------------------------------|-----------------------------|------|
| Attività       Errori         Attività       Stato         Attività       Stato         Attività       Operazione co         Invia messaggio prova posta elettronica       Operazione co         Nome utente:       mario.rossi@pelconsip.arub         Posta da mantenere offline:       Tutto         Password:       Y Memorizza password                                         | Attività Errori     Attività Errori     Attività Stato     Attività Stato     Attività Operazione co   Intra cendo clic su   Invia messaggio prova posta elettronica     Posta da mantenere offline:     Tutto     Password:     Invia messagui prova posta elettronica   Posta da mantenere offline:     Tutto     Password:     Invia messagui prova posta elettronica   Posta da mantenere offline:     Tutto     Password:     Invia messagui password     Attività accesso con autenticazione password di     Invie protezione (SPA)     Attre impostazioni                                                                                                    | Prova impostazioni ad                                             | count                                                                                                    |                                       |                             | *    |
| Attività       Errori         Attività       Errori         Attività       Stato         Accedi a server della posta in arrivo (IMAP)       Operazione co         Invia messaggio prova posta elettronica       Operazione co         Nome utente:       mario.rossi@pelconsip.arub         Posta da mantenere offline:       Tutto         Password:       Tutto                   | Attività Errori     Attività Stato     Attività Stato     Attività Stato     Attività Stato     Attività Stato     Attività Stato     Attività Stato     Invia messaggio prova posta elettronica Operazione co     Nome utente: mario.rossi@pelconsip.arub     Posta da mantenere offline: Tutto     Password: Image: Consume the image: Consume the image: Consum | utte le prove hanno a                                             | wuto esito positivo. Scegliere Chiudi per                                                                                                    | continuare. Inter                     | rrompi                      | 4    |
| Attività       Errori         Attività       Stato         Attività       Stato         Accedi a server della posta in arrivo (IMAP)       Operazione co         Invia messaggio prova posta elettronica       Operazione co         Nome utente:       mario.rossi@pelconsip.arub         Posta da mantenere offline:       Tutto         Password:       Tutto                    | Attività Errori Attività Errori Attività Stato Accedi a server della posta in arrivo (IMAP) Operazione co Invia messaggio prova posta elettronica Operazione co Nome utente: mario.rossi@pelconsip.arub Posta da mantenere offline: Tutto Password: Memorizza password Richiedi accesso con autenticazione password di Richiedi accesso con autenticazione password di Richiedi accesso con autenticazione password di Richiedi accesso con autenticazione password di                                                                                                    |                                                                   |                                                                                                    | Ch                                    | iudi                        |      |
| Attività Errori  Attività Errori  Attività Stato  Attività Stato  Operazione co  Invia messaggio prova posta elettronica Operazione co  Nome utente:  mario.rossi@pelconsip.arub Posta da mantenere offline: Tutto Password:  Memorizza password                                                                                                    | Attività Errori  Attività Errori  Attività Errori  Attività Errori  Attività Stato Operazione co Invia messaggio prova posta elettronica Operazione co Nome utente: mario.rossi@pelconsip.arub Posta da mantenere offline: Tutto Password:  Memorizza password Richiedi accesso con autenticazione password di protezione (SPA)                                                                                                    |                                                                   |                                                                                                    |                                       | t per accertarsi che i dati |      |
| Attività Stato<br>Attività Stato<br>Accedi a server della posta in arrivo (IMAP) Operazione co<br>Invia messaggio prova posta elettronica Operazione co<br>Nome utente: mario.rossi@pelconsip.arub<br>Password:  Memorizza password                                                                                                    | Attività Stato<br>Accedi a server della posta in arrivo (IMAP)<br>Invia messaggio prova posta elettronica Operazione co<br>Nome utente: mario.rossi@pelconsip.arub<br>Password: Posta da mantenere offline: Tutto<br>Memorizza password<br>Memorizza password di<br>protezione (SPA)                                                                                                    | Attività Errori                                                   |                                                                                                    |                                       |                             |      |
| Accedi a server della posta in arrivo (IMAP)     Operazione co     Operazione co     Operazione co  Nome utente:     mario.rossi@pelconsip.arub Password:     Memorizza password                                                                                                    | Accedi a server della posta in arrivo (IMAP)<br>Invia messaggio prova posta elettronica<br>Operazione co<br>Unit facendo clic su<br>Init facendo clic su<br>Init facendo clic su<br>Posta da mantenere offline: Tutto<br>Password:<br>Memorizza password<br>Richiedi accesso con autenticazione password di<br>protezione (SPA)<br>Altre impostazioni                                                                                                    | Attività                                                          | Stato                                                                                                    |                                       |                             |      |
| Nome utente: mario.rossi@pelconsip.arub Posta da mantenere offline: Tutto Password:  Memorizza password                                                                                                    | Nome utente: mario.rossi@pelconsip.arub<br>Password: *******<br>Memorizza password Richiedi accesso con autenticazione password di<br>protezione (SPA)                                                                                                    | ALC: NO DECIDENT                                                  |                                                                                                    |                                       |                             |      |
| Nome utente: mario.rossi@pelconsip.arub Posta da mantenere offline: Tutto Password:   Memorizza password                                                                                                    | Nome utente: mario.rossi@pelconsip.arub Posta da mantenere offline: Tutto Password:                                                                                                    | Accedi a server d<br>Invia messaggio                              | della posta in arrivo (IMAP) Operazione<br>prova posta elettronica Operazione                                                                                                    | e co<br>e co                          | int facendo clic su         |      |
| Password:                                                                                                    | Password:<br>Memorizza password<br>Richiedi accesso con autenticazione password di<br>protezione (SPA)<br>Altre impostazioni                                                                                                    | Accedi a server d                                                 | della posta in arrivo (IMAP) Operazioni<br>prova posta elettronica Operazioni                                                                                                    | e co                                  | int facendo clic su         |      |
| Memorizza password                                                                                                    | Memorizza password  Richiedi accesso con autenticazione password di protezione (SPA)  Altre impostazioni                                                                                                    | Accedi a server d<br>Invia messaggio                              | della posta in arrivo (IMAP) Operaziono<br>prova posta elettronica Operaziono<br>mario.rossi@pelconsip.arub                                                                      | e co<br>e co<br>Posta da mantenere oi | Int facendo clic su         |      |
|                                                                                                    | Richiedi accesso con autenticazione password di<br>protezione (SPA)       Altre impostazioni                                                                                                    | Accedi a server d<br>Invia messaggio<br>Nome utente:<br>Password: | della posta in arrivo (IMAP) Operazioni<br>prova posta elettronica Operazioni<br>mario.rossi@pelconsip.arub                                                                      | e co<br>e co<br>Posta da mantenere ol | Int facendo clic su         |      |
| Richiedi accesso con autenticazione password di                                                                                                    | protezione (SPA) Altre impostazioni                                                                                                    | Accedi a server d<br>Invia messaggio                              | della posta in arrivo (IMAP) Operazioni<br>prova posta elettronica Operazioni<br>mario.rossi@pelconsip.arub                                                                      | e co<br>e co<br>Posta da mantenere of | fline: Tutto                |      |
| protezione (SPA) Altre impostazioni                                                                                                    |                                                                                                    | Accedi a server d<br>Invia messaggio                              | della posta in arrivo (IMAP) Operazioni<br>prova posta elettronica Operazioni<br>mario.rossi@pelconsip.arub<br>********<br>✓ Memorizza password<br>in autenticazione password di | e co<br>e co<br>Posta da mantenere of | fline: Tutto                |      |

## 1.2. Casella Advanced: configurare Outlook 2016 con protocollo POP3

Per configurare il client Microsoft Outlook 2016 con protocollo POP3 seguire la seguente procedura:

1. Dal menu -File- cliccare su -Aggiungi account-

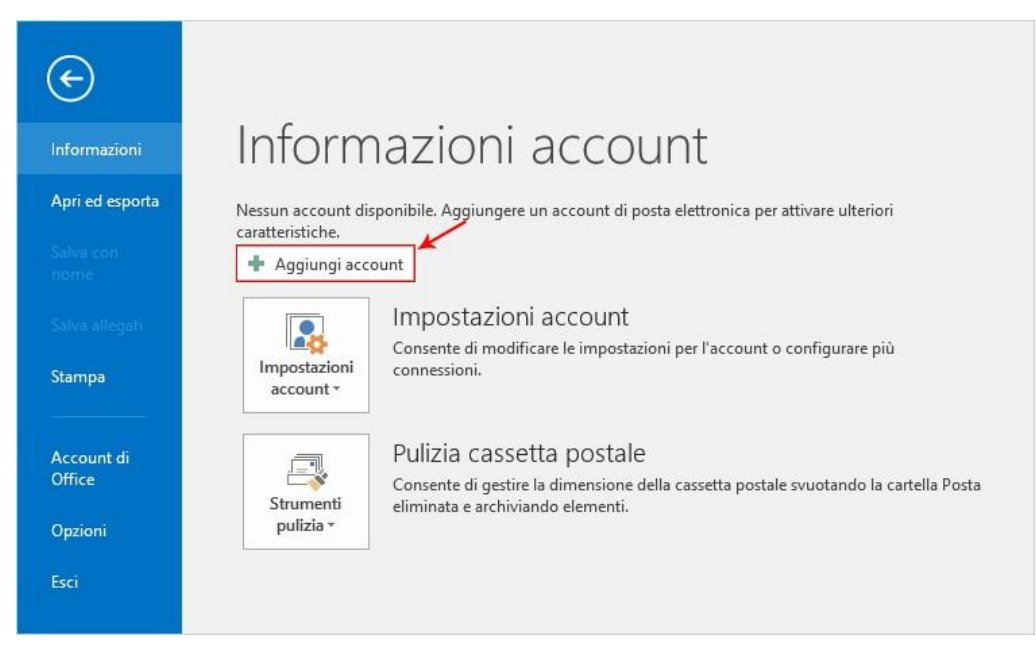

#### 2. Selezionare - Configurazione manuale o tipi di server aggiuntivi- e cliccare su - Avanti-:

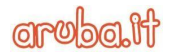

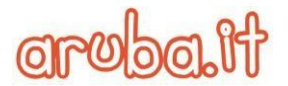

| ggiungi account                 |                                                                | SIZ SIZ                   |
|---------------------------------|----------------------------------------------------------------|---------------------------|
| Configurazione manuale di un ac | count o connessione ad altri tipi di server.                   | 20                        |
| 🔿 Account di posta elettronica  |                                                                |                           |
| Nome:                           | Exempler Alice Ciccu                                           |                           |
| Indirizzo di posta elettronica: | Esempio: ciccu@contoso.com                                     |                           |
| Password:                       |                                                                |                           |
| Confermare la password:         | Digitare la password fornita dal provider di servizi Internet. |                           |
|                                 | 0                                                              |                           |
| Configurazione manuale o tipi o | di server aggiuntivi                                           | .2                        |
|                                 |                                                                | Indiatro Avanti a Annulla |

#### 3. Selezionare -POP o IMAP- e cliccare su -Avanti-:

| Aggiungi account                                                                                                    | ×                |
|----------------------------------------------------------------------------------------------------|------------------|
| Scegliere il servizio                                                                                                    | 1 Alexandre      |
| Servizio compatibile con Outlook.com o Exchange ActiveSync<br>Connetti a un servizio come Outlook.com per accedere a posta elettronica, calendari, contatti e attività |                  |
| POP o IMAP<br>Connetti a un account di posta elettronica POP o IMAP                                                                                                    |                  |
|                                                                                                    |                  |
|                                                                                                    |                  |
|                                                                                                    |                  |
|                                                                                                    |                  |
| S                                                                                                    | × <sup>4</sup>   |
| < Indietro                                                                                                    | Avanti > Annulla |

4. Impostare tutti i parametri, come indicato nell'immagine seguente, selezionando nel campo –**Tipo account**- il protocollo POP3 e sostituendo il nome della casella con il proprio indirizzo email completo e, al termine, cliccare su -**Altre impostazioni**-:

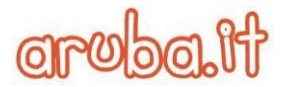

| Aggiungi account                                        |                                              | ×                                                                                    |
|---------------------------------------------------------|----------------------------------------------|--------------------------------------------------------------------------------------|
| Impostazioni account POP<br>Immettere le impostazioni d | e IMAP<br>del server di posta per l'account. |                                                                                      |
| Informazioni utente                                     |                                              | Prova impostazioni account                                                           |
| Nome:                                                   | Mario Rossi                                  | È consigliabile provare l'account per accertarsi che i dati<br>immersi cono corretti |
| Indirizzo di posta<br>elettronica:                      | mario.rossi@pelconsip.arub                   |                                                                                      |
| Informazioni server                                     | <u></u>                                      | Prova impostazioni account                                                           |
| Tipo account:                                           | POP3 🗸                                       | Prova impostazioni account facendo clic su                                           |
| Server posta in arrivo:                                 | pop3adv.pelconsip.aruba.it                   | Avanti                                                                               |
| Server posta in uscita (SMTP):                          | smtpadv.pelconsip.aruba.it                   | Recapita nuovi messaggi in:                                                          |
| Informazioni accesso                                    |                                              | Nuovo file di dati di Outlook                                                        |
| Nome utente:                                            | mario.rossi@pelconsip.arub                   | File di dati di Outlook esistente                                                    |
| Password:                                               | ******                                       | 2109114                                                                              |
| ⊠м                                                      | emorizza password                            | 6                                                                                    |
| Richiedi accesso con auten<br>protezione (SPA)          | ticazione password di                        | Altre impostazioni                                                                   |
|                                                         |                                              | < Indietro Avanti > Annulla                                                          |

5. Cliccare sulla scheda –Server della posta in uscita- e selezionare la casella di controllo –Il server della posta in uscita (SMTP) richiede l'autenticazione- e cliccare sull'opzione –Utilizza le stesse impostazioni del server della posta in arrivo-:

| Generale       Server della posta in uscita (SMTP) richiede l'autenticazione         Il server della posta in uscita (SMTP) richiede l'autenticazione         Il utilizza le stesse impostazioni del server della posta in arrivo         Accedi con         Nome utente:         Password:         Memorizza password         Richiedi autenticazione password di protezione (SPA) |  |
|----------------------------------------------------------------------------------------------------|--|
| <ul> <li>Il server della posta in uscita (SMTP) richiede l'autenticazione</li> <li>● Utilizza le stesse impostazioni del server della posta in arrivo</li> <li>● Accedi con</li> <li>Nome utente:</li> <li>Password:</li> <li>☑ Memorizza password</li> <li>☐ Richiedi autenticazione password di protezione (SPA)</li> </ul>                                                       |  |
| Utilizza le stesse impostazioni del server della posta in arrivo   Accedi con   Nome utente:   Password:   ✓ Memorizza password   ☐ Richiedi autenticazione password di protezione (SPA)                                                                                                    |  |
| O Accedi con<br>Nome utente:<br>Password:<br>✓ Memorizza password<br>□ Richiedi autenticazione password di protezione (SPA)                                                                                                    |  |
| Nome utente:<br>Password:<br>Memorizza password<br>Richiedi autenticazione password di protezione (SPA)                                                                                                    |  |
| Password:<br>Memorizza password<br>Richiedi autenticazione password di protezione (SPA)                                                                                                    |  |
| ✓ Memorizza password                                                                                                    |  |
| Richiedi autenticazione password di protezione (SPA)                                                                                                    |  |
|                                                                                                    |  |
|                                                                                                    |  |
|                                                                                                    |  |
|                                                                                                    |  |
|                                                                                                    |  |
|                                                                                                    |  |
|                                                                                                    |  |
|                                                                                                    |  |
|                                                                                                    |  |
|                                                                                                    |  |
|                                                                                                    |  |
|                                                                                                    |  |
|                                                                                                    |  |
|                                                                                                    |  |
|                                                                                                    |  |
|                                                                                                    |  |
|                                                                                                    |  |
|                                                                                                    |  |

6. Nella stessa finestra, cliccare sulla scheda –**Impostazioni Avanzate**- ed impostare in POP3 e SMTP il tipo di Via san Clemetrittografia comete **551** e la porta **465** per SMTP e **995** per POP3, come da immagine seguente: *Quick Start Guide-Consip* | Documento pubblico

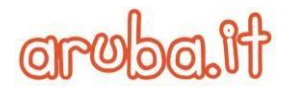

| Generale  | Server della posta in   | uscita    | Impostaz    | ioni avanza                 | ate      |           |
|-----------|-------------------------|-----------|-------------|-----------------------------|----------|-----------|
| Numeri p  | orte server             |           | 6           |                             |          | 2         |
| Server p  | osta in arrivo (POP3):  | 995       | Valor       | i predefini                 | ti       |           |
|           | server richiede una co  | onnessi   | one crittog | grafata (SSL                | .)       | 0         |
| Server p  | osta in uscita (SMTP):  | 465       |             |                             |          | Nº S      |
| Utili     | zzare il tipo di connes | sione cr  | ittografat  | a seguente                  | : SSL    | ~         |
| Timeout s | en/er                   |           |             | 00000 <del>0</del> 4.000000 |          | Species . |
| Breve     | tun                     | no 1 m    | inuto       |                             |          |           |
| Recapito  |                         | <b>,</b>  |             |                             |          |           |
| Lasci     | a una copia dei messa   | aai sul   | server      |                             |          |           |
| R         | imuovi dal server dop   | 0 14      | 🖨 gi        | orni                        |          |           |
|           | imuovi dal server dop   | o l'elimi | nazione d   | a "Posta eli                | iminata" |           |
|           |                         |           |             |                             |          |           |
|           |                         |           |             |                             |          |           |

7. Cliccare su –OK- per chiudere la finestra e poi su –Avanti- per terminare la configurazione.

### 1.3. Casella Advanced: configurare Outlook 2016 con protocollo ActiveSync

La configurazione dell'account con il protocollo ActiveSync è possibile solo per le caselle Advanced. Aprire il programma Microsoft Outlook 2016 e procedere come segue:

1. Dal menu -File- cliccare su -Aggiungi account-

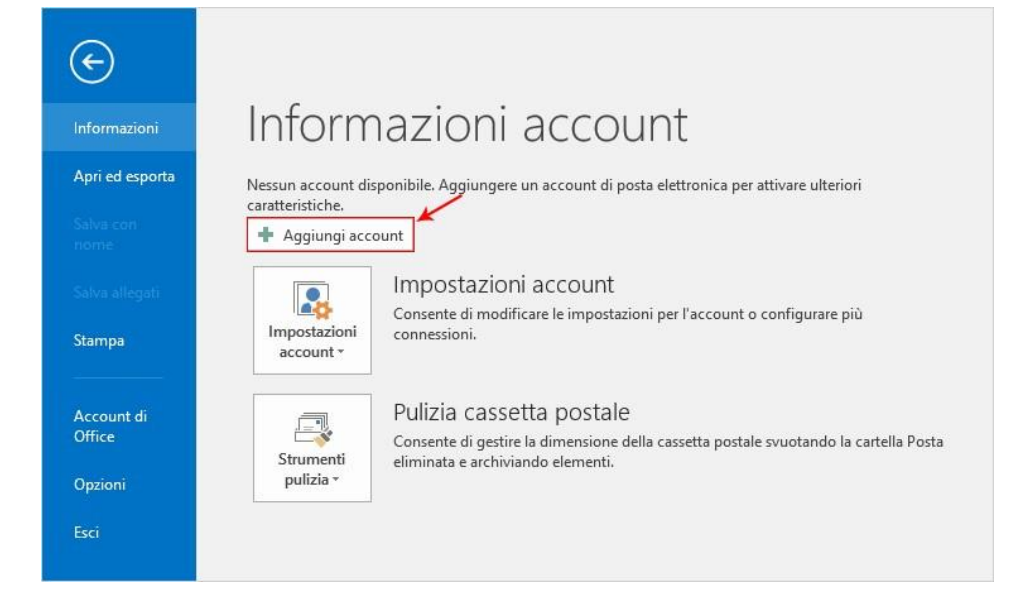

2. Selezionare -Configurazione manuale o tipi di server aggiuntivi- e cliccare su -Avanti-:

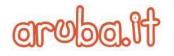

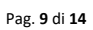

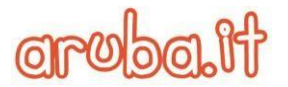

| ggiungi account<br>Configurazione automatica acco<br>Configurazione manuale di un ac | ount<br>count o connessione ad altri tipi di server.           |                     | ×       |
|--------------------------------------------------------------------------------------|----------------------------------------------------------------|---------------------|---------|
| O Account di posta elettronica                                                       |                                                                |                     |         |
| Nome:                                                                                | Francis Alica Circu                                            |                     |         |
| Indirizzo di posta elettronica:                                                      | Esemplo: ciccu@contoso.com                                     |                     |         |
| Password:                                                                            |                                                                |                     |         |
| Confermare la password:                                                              | Digitare la password fornita dal provider di servizi Internet. |                     |         |
| Configurazione manuale o tipi o                                                      | li server aggiuntivi                                           |                     |         |
|                                                                                      |                                                                | < Indietro Avanti > | Annulla |

3. Selezionare – Servizio compatibile con Outlook.com o Exchange ActiveSync- e cliccare su – Avanti-:

| Aggiung | ji account                                                                                                    | ×         |
|---------|----------------------------------------------------------------------------------------------------|-----------|
| Scegli  | iere il servizio                                                                                                    | 米         |
|         |                                                                                                    | 42        |
|         | Servizio compatibile con Outlook.com o Exchange ActiveSync     Connetti a un servizio come Outlook.com per accedere a posta elettronica, calendari, contatti e attività |           |
|         | O POP o IMAP                                                                                                    |           |
|         | Connetti a un account di posta elettronica POP o IMAP                                                                                                    |           |
|         |                                                                                                    |           |
|         |                                                                                                    |           |
|         |                                                                                                    |           |
|         |                                                                                                    |           |
|         |                                                                                                    |           |
|         |                                                                                                    |           |
|         |                                                                                                    |           |
|         |                                                                                                    |           |
|         |                                                                                                    | 1         |
|         | < Indietro Avanti                                                                                                    | > Annulla |
|         |                                                                                                    |           |

4. Inserire i dati del proprio account e nel campo –Server della posta- inserire webmailadv.pelconsip.aruba.it , infine cliccare su –Avanti-:

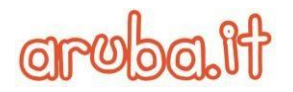

| Aggiungi account                                    |                                                               | ×                           |
|-----------------------------------------------------|---------------------------------------------------------------|-----------------------------|
| Impostazioni del server<br>Immettere le informazion | necessarie per connettersi a un servizio Exchange ActiveSync. |                             |
| Informazioni utente                                 | <b>\$</b>                                                     |                             |
| Nome:                                               | Mario Rossi                                                   |                             |
| Indirizzo posta elettronica:                        | mario.rossi@pelconsip.aruba.it                                |                             |
| Informazioni server                                 |                                                               |                             |
| Server della posta:                                 | webmailadv.pelconsip.aruba.it                                 |                             |
| Informazioni accesso                                |                                                               |                             |
| Nome utente:                                        | mario.rossi@pelconsip.aruba.it                                |                             |
| Password:                                           | ******                                                        |                             |
|                                                     | Memorizza password                                            |                             |
| Impostazioni offline                                |                                                               |                             |
| Posta da mantenere offline:                         | Tutto                                                         |                             |
|                                                     |                                                               |                             |
|                                                     |                                                               |                             |
|                                                     |                                                               |                             |
|                                                     |                                                               | < Indietro Avanti > Annulla |

#### 5. Dopo il controllo dei dati inseriti, se tutto risulta corretto è possibile cliccare su -Chiudi:

| tte le prove hanno avuto esito positivo. Scegliere Chiudi pe | er continuare. | Interromp |
|--------------------------------------------------------------|----------------|-----------|
| Attività Errori                                              | Charles        |           |
| 441.012                                                      | Stato          |           |

## 1.4. Casella Standard ed Advanced: configurare una Rubrica tramite LDAP

Dal menu – File- cliccare su – Impostazioni account > Impostazioni account-

| Via San Clemente 53 24036 Ponte San Pietro BG   Partita I.V.A. 01573850516 |
|----------------------------------------------------------------------------|
| Quick Start Guide-Consip   Documento pubblico                              |

#### Informazioni account Nessun account disponibile. Aggiungere un account di posta elettronica per attivare ulteriori caratteristiche. 🛉 Aggiungi account Impostazioni account 2 Consente di modificare le impostazioni per l'account o configurare più Impostazioni connessioni. account \* Impos<u>t</u>azioni account... 0 Consente di aggiungere e rimuovere account o di modificare le impostazioni di connessione esistenti. etta postale svuotando la cartella Posta Strumenti eliminata e archiviando elementi. pulizia \*

Nella finestra di dialogo -Impostazioni account- selezionare la scheda -Rubriche- e cliccare su -Nuovo-

| osta elettronica | File di dati | Feed RSS  | Elenchi SharePoint | Calendari Internet | Calendari pubblicati | Rubriche |
|------------------|--------------|-----------|--------------------|--------------------|----------------------|----------|
|                  | Cambia       |           |                    |                    |                      |          |
|                  | Cambia       | × Rimuovi | T Sec              |                    |                      |          |
| Nome 🍾           | 3            |           | Tipo               | D                  |                      |          |
| Rubrica di Outlo | ook          |           | MA                 | PI                 |                      |          |
|                  |              |           |                    |                    |                      |          |
|                  |              |           |                    |                    |                      |          |

Cliccare su -Servizio directory Internet (LDAP)- e quindi su -Avanti-

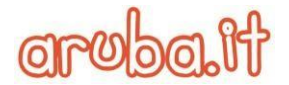

| Aggiungi account                                                                                                    |                  | ×           |
|----------------------------------------------------------------------------------------------------|------------------|-------------|
| Tipo di directory o rubrica<br>È possibile scegliere il tipo di directory o rubrica da aggiungere.                                                                             | 0                | ×           |
| ×                                                                                                    |                  |             |
| <ul> <li>Servizio directory internet (LDAP)</li> <li>Connessione a un server LDAP per trovare e verificare indirizzi di posta<br/>elettronica e altre informazioni.</li> </ul> |                  |             |
| O Altre rubriche                                                                                                    |                  |             |
| Connessione a una rubrica per trovare e verificare gli indirizzi di posta<br>elettronica e altre informazioni.                                                                 |                  |             |
|                                                                                                    |                  |             |
|                                                                                                    |                  |             |
|                                                                                                    |                  |             |
|                                                                                                    |                  | ~           |
|                                                                                                    | < Indietro Avant | i > Annulla |

#### Nella casella –Nome server- digitare il nome del server ldap.pelconsip.aruba.it

Selezionare la casella di controllo –**II server richiede la procedura di accesso**-, quindi immettere il nome utente **cn=** *nomedominio.ext*,**ou=accounts**,**dc=mailpel**,**dc=local**, dove il valore nomedominio.ext dovrà essere sostituito dal nome del dominio per il quale si desidera visualizzare l'elenco dei contatti della GAL (Global Address List), e relativa password (fornita in fase di attivazione). Cliccare poi su –Altre impostazioni-:

| Cambia account                                                                    |                                                                                                    | ×                           |
|-----------------------------------------------------------------------------------|----------------------------------------------------------------------------------------------------|-----------------------------|
| Impostazioni ser<br>È possibile immo                                              | vizio directory (LDAP)<br>ttere le impostazioni necessarie per accedere alle informazion                | i di un servizio directory. |
| Informazioni server<br>Digitare il nome de<br>dall'amministratore<br>Nome server: | server di directory assegnato dal provider di servizi Intern<br>del sistema.<br>Idap.pelconsip.aruba.it | et o                        |
| ✓ II server richiede<br>Nome utente:<br>Password:                                 | la procedura di accesso                                                                                 |                             |
|                                                                                   | Altre impostazion                                                                                       |                             |
|                                                                                   |                                                                                                    | < Indietro Avanti > Annulla |

In –Nome visualizzato- digitare il nome della rubrica LDAP che si vuole visualizzare nell'elenco Rubrica della finestra di dialogo Rubrica. In –**Dettagli connessione**- indicare la –**Porta**-: **636**- e selezionare la casella di controllo –**Usa connessione**: **protetta** (**551**) to BG | Partita I.V.A. 01573850516

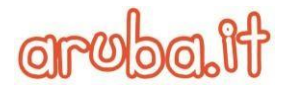

| MICROSOFT LDAP         | Directory       |            |              | ~ |
|------------------------|-----------------|------------|--------------|---|
| Connessione            | Ricerca         |            |              |   |
| Nome visuali           | zzato           |            |              |   |
| ll nome visu           | alizzato com    | e appare n | ella Rubrica |   |
| Idap.pel               | consip.aruba    | .it        |              |   |
|                        |                 |            |              |   |
| Dettagli con           | nessione        |            |              |   |
| Porta:                 |                 | 636        |              |   |
| Usa conn<br>protetta i | essione<br>SSL) |            | 0            |   |
|                        |                 |            |              |   |
|                        |                 |            |              |   |
|                        |                 |            |              |   |
|                        |                 |            |              |   |

Cliccare sulla scheda –**Ricerca**- ed in –**Base di ricerca**- selezionare la voce –**Personalizzata**-, quindi immettere **xamOu=cab,dc=** *nomedominio.ext*,dc=mailpel,dc=local, dove il valore nomedominio.ext dovrà essere sostituito dal nome del dominio per il quale si desidera visualizzare l'elenco dei contatti della GAL (Global Address List):

| Connessione                            | Ricerca                                             |                       |
|----------------------------------------|-----------------------------------------------------|-----------------------|
| Impostazion                            | i del server                                        |                       |
| Timeout di                             | ricerca in secondi:                                 | 60                    |
| Specificare<br>da visualiz<br>ricerca: | il numero massimo di voci<br>zare al termine di una | 100                   |
| Base di ricer                          | ca                                                  |                       |
| 🔿 Usa pre                              | definita                                            | B                     |
| Percon:                                | alizzata:                                           | iomio, (c-maidel; (c- |
| Feisona                                |                                                     |                       |
| Esplorazion                            | e                                                   |                       |

Cliccare infine su OK, su Avanti e poi su Fine. Chiudere e riavviare Outlook per usare la rubrica aggiunta.

Nella Rubrica di Outlook si visualizzeranno solo i contatti salvati con gli indirizzi -**email di Lavoro**- e gli المُنْ المُنْعَالِي المُنْ المُنْ الْمُنْ الْمُنْ الْمُنْ الْمُنْ الْمُنْ الْمُنْ الْمُنْ الْمُنْ الْمُنْعُنِي الْمُنْ الْمُنْ الْمُنْ الْمُنْ الْمُنْ الْمُنْ الْلُولُ الْحُولُ الْمُنْ الْعُنْ الْحُمْنُ الْمُنْ الْعُلْ الْمُنْ الْمُنْ الْمُنْتُ الْمُعْلَمُ الْحُمْنُ الْمُنْ الْمُنْ الْمُنْعُالِ الْمُنْ الْمُنْتُعَالِ الْمُنْ الْمُنْتُعَالِ الْمُنْتُ الْمُنْ الْمُنْتُعَالِي الْمُنْعُلُولُ الْحُمْنُ الْمُعْلَيْتُ الْمُعْلَيْتُ الْمُعْلَيْتُ الْمُعْلِي الْحُلُولُ الْمُعْلَيْتُ الْمُعْلِي الْحُلُولُ الْحُلُولُ الْحُلُولُ الْحُلُولُ الْحُلُولُ الْحُلُقُلُ الْحُلُولُ الْحُلُولُ الْحُلُولُ الْحُلُولُ الْحُلُولُ الْحُلُولُ الْحُلُولُ الْحُلُولُ الْحُلُولُ الْحُلُولُ الْحُلُولُ

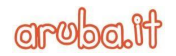

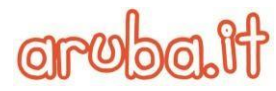